# DENVER®

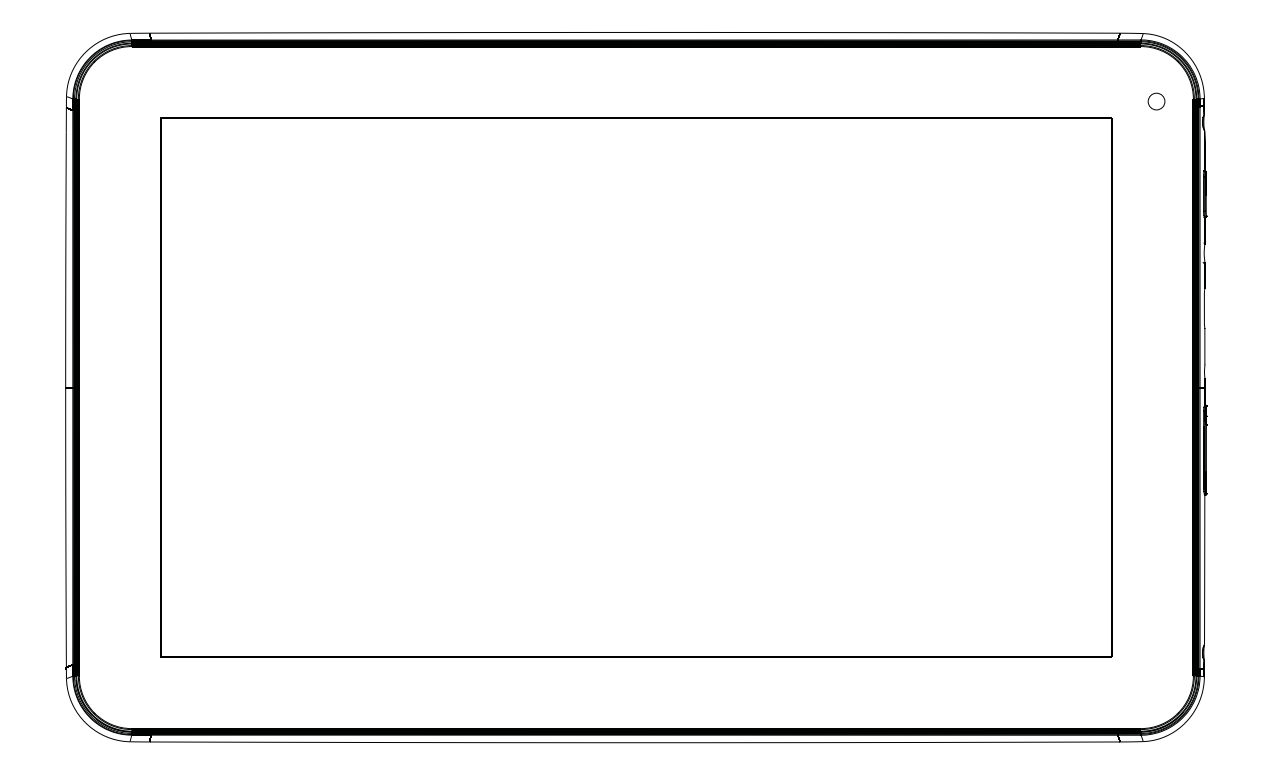

### MANUAL DO UTILIZADOR TAC-90012

www.facebook.com/denverelectronics

Antes de ligar, operar ou ajustar este produto, por favor, leia este manual do utilizador por completo e muito atenciosamente.

(PORTUGUESE / PORTUGUÊS)

### Índice

| Índice                    | 2  |
|---------------------------|----|
| Funcionalidades           | 3  |
| A Unidade num Relance     | 4  |
| Procedimentos Iniciais    | 5  |
| Acerca das Aplicações     | 6  |
| Aplicações Pré-instaladas | 7  |
| Ligar à Internet          | 8  |
| E-mail                    | 10 |
| Transferir Ficheiros      | 11 |
| Resolução de Problemas    | 12 |
| Especificações            | 13 |

#### Aviso

Contém bateria de lítio!Não tente abrir o tablet!

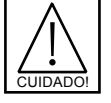

- Não expor ao calor, umidade, água, luz solar direta!
- Carregar apenas com o adaptador original fornecido com este produto!

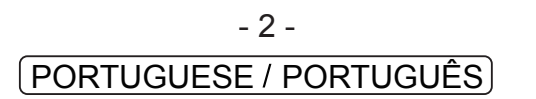

### Funcionalidades

Navegar na Web Visite os seus websites favoritos.

Verificar o seu e-mail Mantenha-se em contacto com amigos e familiares.

Ver vídeos do YouTube™ Navegar na comunidade de partilha de vídeos mais popular do mundo

Ler os seus livros favoritos Fazer download de milhares de livros com o leitor E-book incluído.

Descobrir milhares de apps para Jogos Android™, aplicações, e mais existentes no mercado (tem de ser instalado pelo cliente).

Ligar à Internet sem fios Ligação à rede de alta velocidade Wi-Fi 802.11 b/g/n.

Desfrutar da sua biblioteca multimédia em qualquer lugar

Powerhouse portátil reproduz música popular, vídeo e formatos de fotografia leitor de cartões de memória microSD Aumentar a sua capacidade de armazenamento (são suportados até 32 GB).

Câmara incorporada Câmara frontal conveniente. Detecção de orientação automática

Ler da maneira que quiser, o visor ajusta-se automaticamente! Ler livros no formato ePub requer a aplicação de leitor E-book incluída.

#### Unidad a la vista

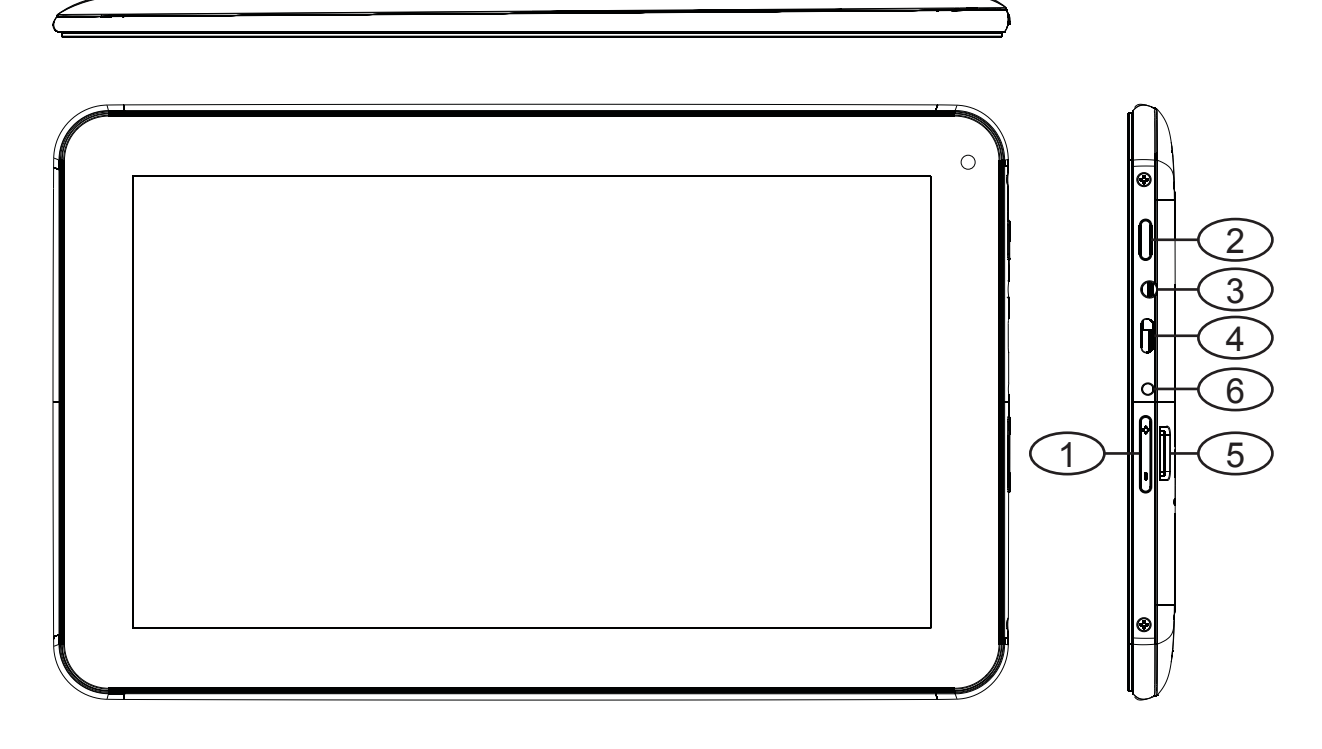

1.V-/V+

Use las teclas "VOL+" y "VOL-" para aumentar o disminuir el volumen

2.ALIMENTACIÓN

Púlselo para encender la unidad o para encender o apagar la pantalla. Púlselo y manténgalo pulsado para acceder al menú de Apagado de alimentación.

#### 3.Auricular

Conexión de salida de audio para auriculares.

4.USB OTG

Conéctela a un dispositivo USB o a un ordenador para transferir datos (por ejemplo, música, videos, fotografías, archivos).

5.microSD

Cargue aquí tarjetas de memoria microSD externas.

#### 6.CC EN 5V

Cambie y alimente la tableta con el adaptador de alimentación que se incluye.

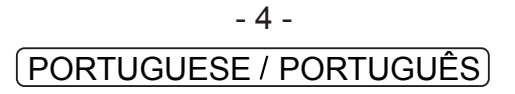

### **Procedimentos Iniciais**

#### Ligar ou Desligar o Tablet

Para ligar o Tablet:

Prima e mantenha premida a tecla "Power" até que o ecrã LCD ligue. Aguarde até que o ecrã Inicial apareça; o Tablet está agora pronto a ser utilizado.

Para desligar o Tablet:

1. Prima e mantenha premida a tecla "Power" até que apareça o menu de "Power Off".

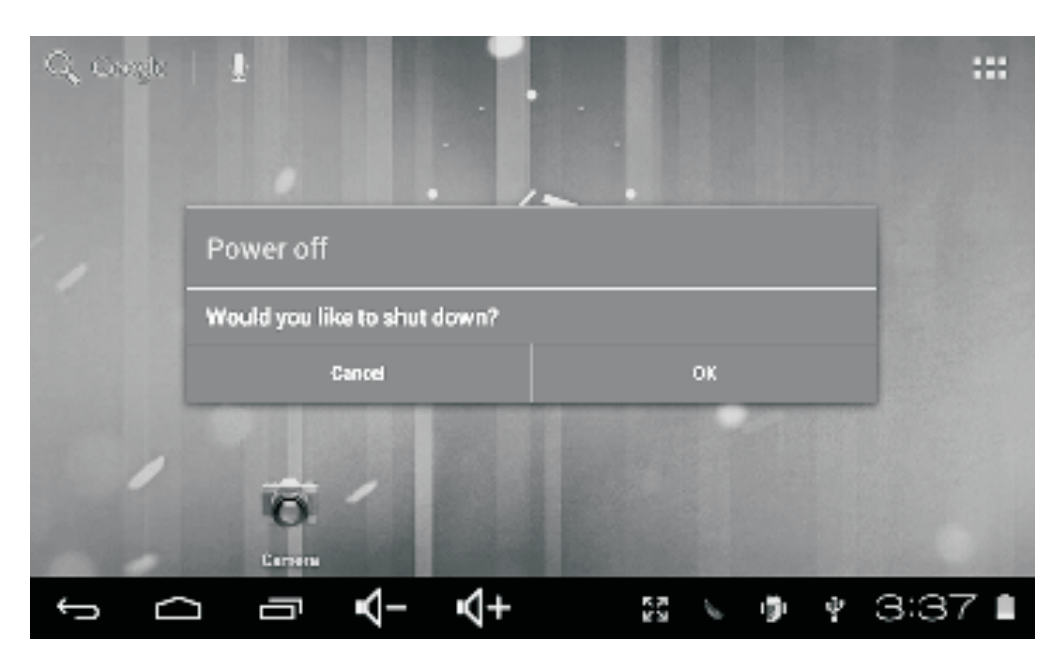

2. Toque em OK no ecrã para desligar o Tablet.

#### Ligar ou Desligar o Ecrã (Standby)

Quando o Tablet está ligado, pode desligar o ecrã para poupar a carga da bateria. Basta premir a tecla "Power" uma vez para desligar o ecrã. Prima a tecla "Power" novamente para voltar a ligar o ecrã.

Para poupar a carga da bateria, o ecrã pode ser definido para desligar automaticamente quando o Tablet não está a ser utilizado (entre 1 minuto e 30 minutos). Esta opção de timeout do ecrã pode ser encontrada no menu do Visor.

#### Desbloquear o Ecrã

Quando o ecrã desligar, tem de desbloquear o ecrã quando o voltar a ligar.

Para desbloquear o ecrã, deslize o ícone de cadeado para o lado direito do ecrã onde é mostrado um ícone de desbloquear. Isto desbloqueará o Tablet.

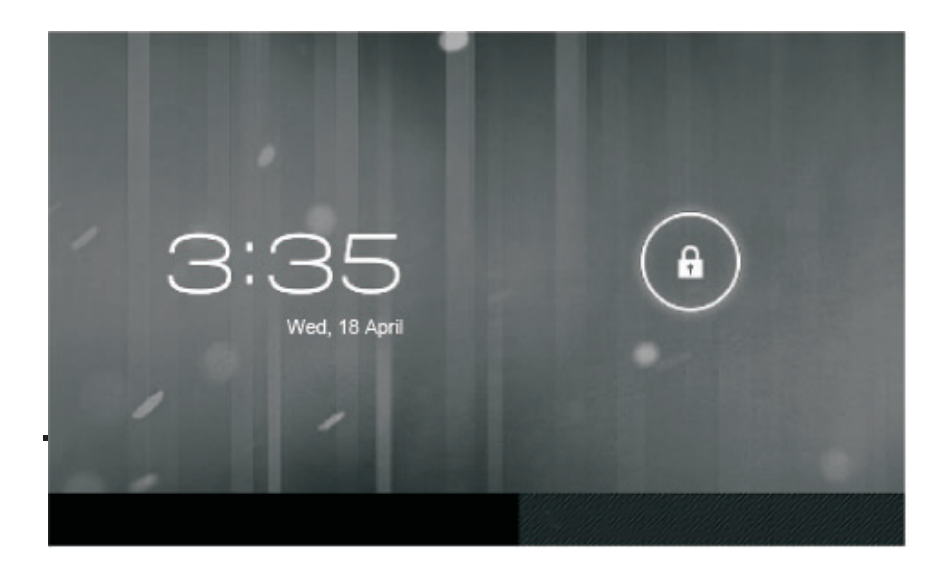

#### Acerca das Aplicações

Para abrir uma aplicação, toque no ícone da aplicação no ecrã inicial ou no Launcher onde pode tocar no ícone no ecrã inicial para entrar.

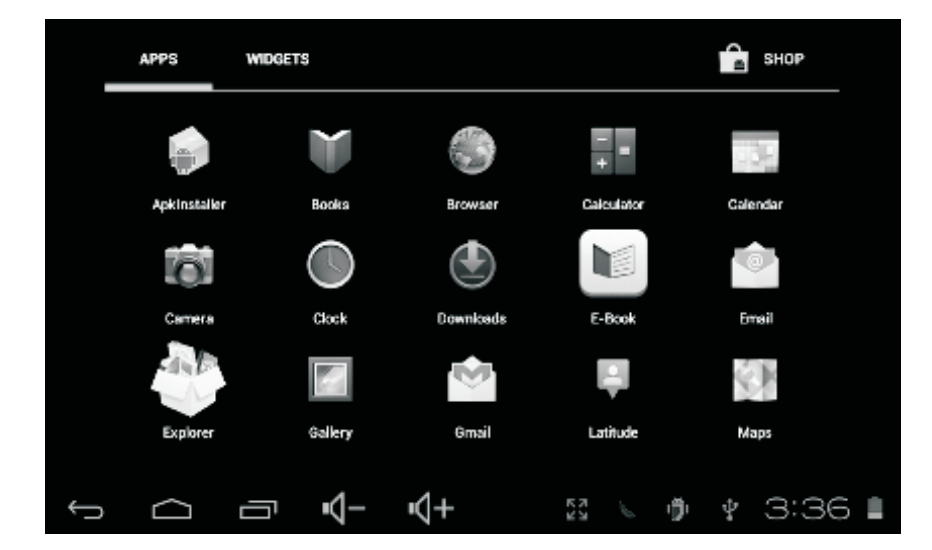

Ecrã do Launcher:

U O ecrã mostrado acima é apenas para fins ilustrativos. Reserva o direito de modificar e melhorar a lista final de aplicações disponíveis no Tablet.

### Aplicações Pré-instaladas

Algumas aplicações foram instaladas no seu Tablet para sua conveniência. Estas aplicações incluem:

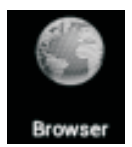

Navegar na web.

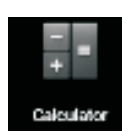

Efectuar operações matemáticas simples.

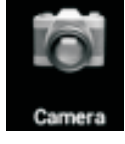

Tirar fotografias ou fazer vídeos com a câmara frontal.

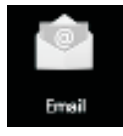

Verificar o seu e-mail.

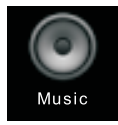

Reproduzir música.

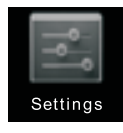

Aceder ao menu de Definições para ajustar as opções do Tablet.

### Aplicações Pré-instaladas

#### Instalar Aplicações

Também pode fazer o download e instalar aplicações adicionais a partir das aplicações do dispositivo existentes no mercado, do navegador da web, ou de outras fontes.

O Tablet tem de ser definido para permitir a instalação de aplicações de fontes não-comerciais. A opção de fontes Desconhecidas pode ser definida no menu de definições da Aplicação.

### Ligar à Internet

#### Ligar à Internet Sem Fios

1.Prima o ícone "Settings"

2.Localize a definição Wi-Fi 🔤 e deslize-a para a posição "On".

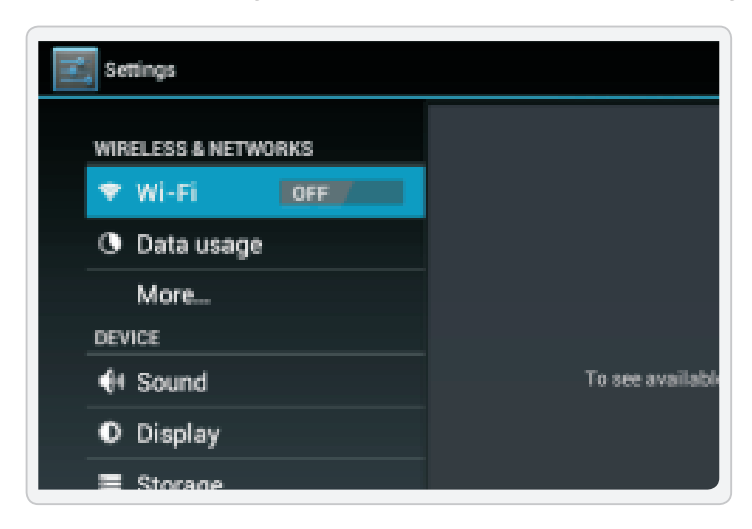

3.Seleccione uma rede da lista de redes disponíveis.

Para actualizar a lista de redes disponíveis, prima o botão "Scan".

Para adicionar manualmente uma rede, seleccione o botão" Add Network".

4. Seleccione "Connect" a partir do menu de sobreposição.

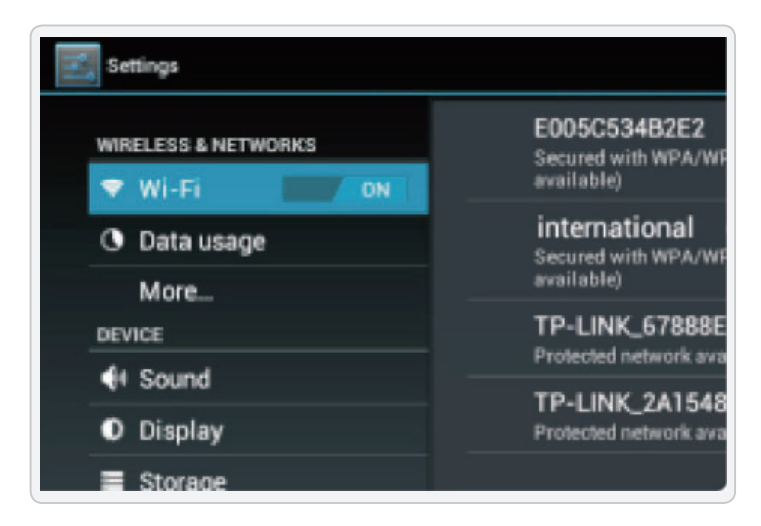

5.Se a rede estiver protegida por palavra-passe, introduza a palavra-passe para continuar.

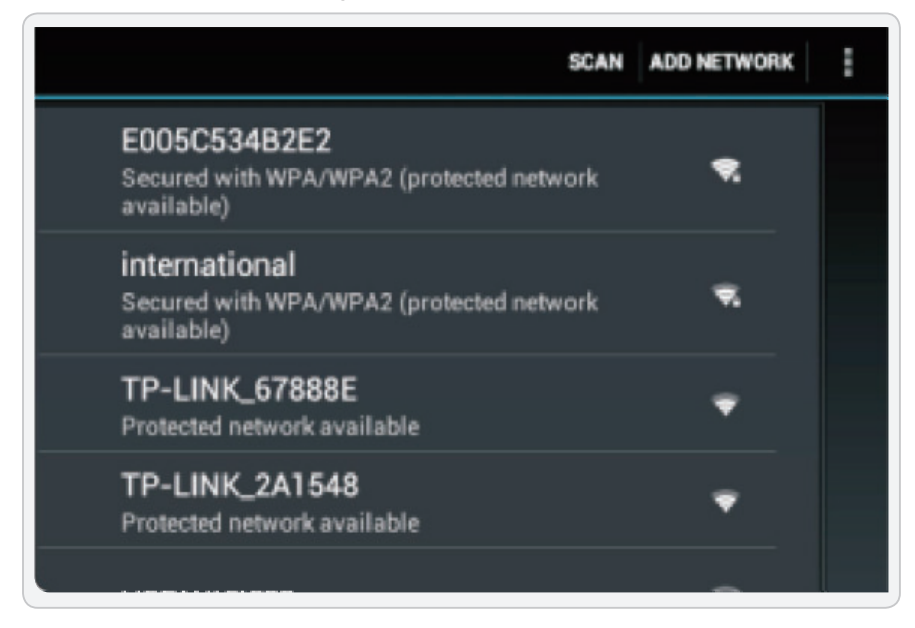

6.Uma vez a ligação terminada, o visor mostrará "Connected" por baixo do nome da rede.

| ELESS & NETWORKS                                                   | E005C534B2E2<br>Secured with WEA/WEA2 (protected network | ₩.   |
|--------------------------------------------------------------------|----------------------------------------------------------|------|
| Wi- E005C534B2E2                                                   |                                                          |      |
| Dat Signal strength Exe<br>Mor Security WF<br>ICE Password<br>Disc | cellent<br>PA/WPA2 PSK<br>Show password                  | *    |
| Stor Cancel                                                        | Connect                                                  |      |
| Battery<br>Apps<br>sonal                                           |                                                          |      |
|                                                                    | ) ę. @                                                   | 5:35 |

Para poupar a bateria, desligue Wi-Fi quando não estiver a ser utilizado.

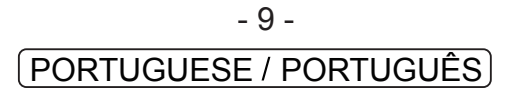

### E-mail

#### Configurar uma Conta de E-mail

1. Prima o ícone de E-mail sob o menu "App".

2.Introduza o seu endereço de e-mail e a palavra-passe e, a seguir, prima em "Next". Se isto não funcionar, tem de configurar manualmente a sua conta. Antes de tentar configurar manualmente, volte a introduzir o seu e-mail e palavra-passe para se certificar de que estão correctos.

| Email account                |               |            |        |   |   |   |   |    |
|------------------------------|---------------|------------|--------|---|---|---|---|----|
| You can set up email for mos | t accounts in | just a few | steps. |   |   |   |   |    |
| Drivail address              |               |            | _      |   |   |   |   |    |
| Password                     |               |            |        |   |   |   |   |    |
| q w e                        | r i           | t          | У      | u |   | 0 | р | ٠  |
| a s d                        | 1             | g          | h      | i | Τ | k |   | +- |
| ôr z x                       | с             | v          | b      | n | m |   | • | 6  |
|                              |               |            |        |   |   |   |   |    |

#### Configurar Manualmente uma Conta de E-mail

Recomenda-se que consulte um profissional de TI antes de tentar configurar manualmente o seu endereço de e-mail.

 Para configurar o seu e-mail manualmente, é necessária informação detalhada. Verifique o website do seu fornecedor de serviços ou telefone ao apoio técnico para fornecer informação individual.
A primeira coisa que tem de determinar é o tipo de servidor. Embora a maioria dos servidores seja POP3, IMAP e Exchange também são serviços suportados.

3. Introduza o seu endereço de e-mail e a palavra-passe e, a seguir, prima em "Next".

4. Preencha toda a informação para a parte do servidor de entrada da configuração manual.

5.Prima em "Next" e a aplicação testará as suas definições. É necessário que Wi-Fi esteja activo para este passo.

6. Preencha toda a informação para as definições do servidor de Saída.

7.Prima em "Next" e a aplicação testará as suas definições. É necessário que Wi-Fi esteja activo para este passo.

| Account type                  |          |
|-------------------------------|----------|
| What type of account is this? | Previous |
| P0P3                          |          |
|                               |          |
| IMAP                          |          |
| Exchange                      |          |
|                               |          |

- 10 -PORTUGUESE / PORTUGUÊS

### **Transferir Ficheiros**

#### Transferir Ficheiros com um Computador

1.Para começar a transferir ficheiros para o seu computador, ligue na unidade uma ponta do cabo USB do Micro-USB incluído, e a outra ponta na porta USB num computador.

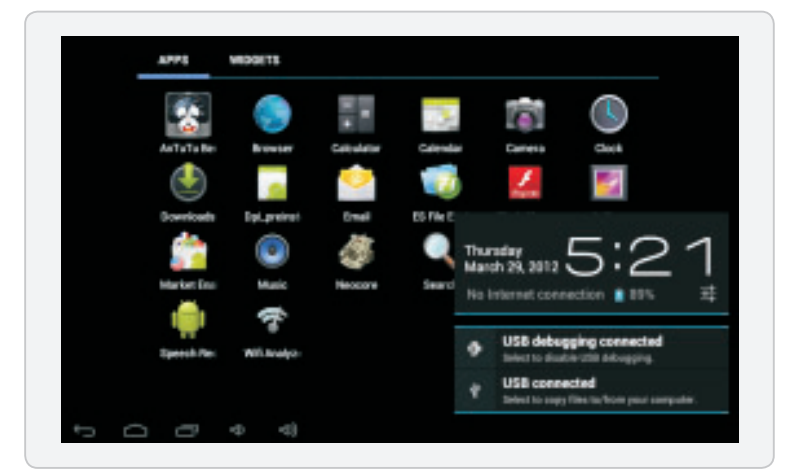

2. Prima o ícone USB no canto inferior direito.

- 3.Seleccione "USB Connected".
- 4. Prima o botão "Turn On USB Storage".

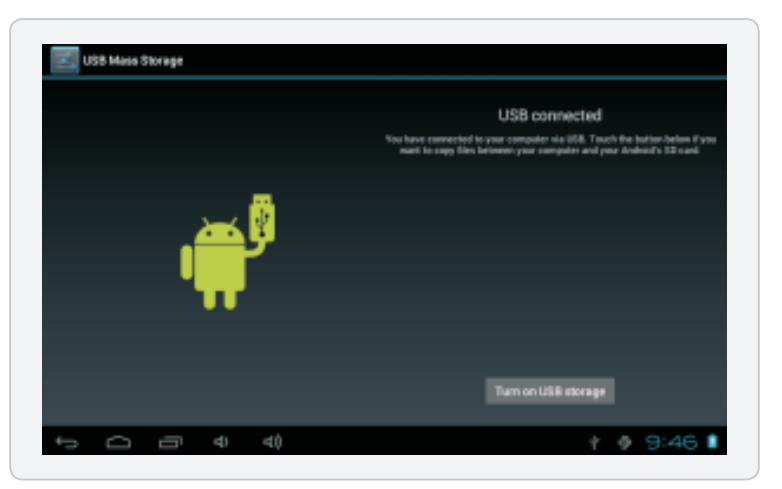

Ao usar os controlos nativos, aceite quaisquer instruções no computador ligado. 5.Agora poderá transferir ficheiros para e do seu computador.

6.Para encerrar as sessões, prima o botão "Turn Off USB Storage".

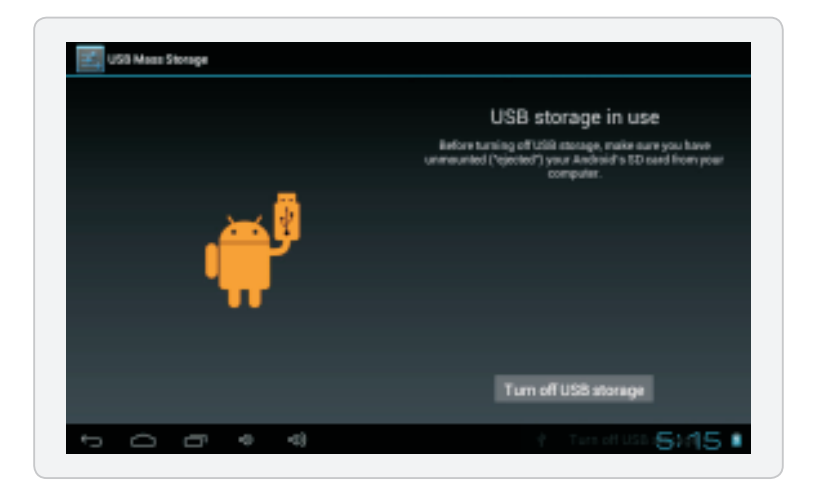

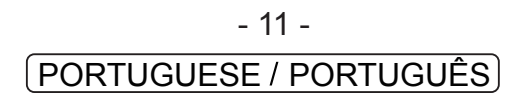

### Resolução de Problemas

1.1 O dispositivo não consegue ligar ao Wi-Fi

• Assegure-se de que a rede sem fios está a funcionar testando-a ao usar um outro dispositivo sem fios.

• Assegure-se de que o dispositivo e o router sem fios estão dentro do alcance da rede sem fios também a ser ligada. Paredes ou outras obstruções reduzirão as distâncias possíveis entre os dispositivos sem fios.

· Assegure-se de que a palavra-passe de segurança a ser usada está correcta.

1.2 O dispositivo não liga

• Não consegue ligar o dispositivo quando a carga da bateria está abaixo do nível crítico, por favor, c arregue a bateria.

- Prima o botão "RESET" no topo do dispositivo e verifique se este reinicia normalmente ou não.
- Verifique se o carregador está correctamente ligado.
- 1.3 Questões de aquecimento

• Quando estiverem a correr múltiplas aplicações, utilizando o ecrã na sua definição de brilho máximo, ou quando estiver a ser carregado, este aparelho pode ficar muito quente. Isto é normal e não deverá causar qualquer inconveniência quando estiver a ser utilizado.

1.4 O sistema tem anomalias e não funciona correctamente

· Instalar aplicações de outros pode fazer com que o sistema não funcione

• correctamente. Prima o botão "RESET" e faça uma redefinição do sistema para resolver este problema.

1.5 Não consegue definir Conta de E-mail ou aplicação de registo

• Assegure-se de que o MID está ligado a uma rede Wi-Fi e consegue ligar à Internet.

• Assegure-se de que as suas definições de E-mail foram introduzidas correctamente para a conta a ser acedida.

• Certifique-se de que a hora do seu sistema e a hora local estão correctas.

1.6 Não consegue gravar

• Prima o botão "RESET" no topo do aparelho, depois verifique se a função de gravação funciona correctamente.

1.7 O tempo de "standby" do aparelho é curto demais

• A duração da bateria de lítio varia com as alterações da temperatura ambiente e com as condições de utilização. Se a temperatura ambiente for baixa ou alta demais, a duração da bateria será afectada. Recomenda-se que este aparelho seja utilizado à temperatura normal.

• A duração da bateria depende da utilização. Volume alto, WIFI, e a utilização frequente pode fazer com que a bateria seja descarregada mais depressa.

1.8 Não sai som dos auscultadores

• Por favor, verifique se a definição do volume é "0".

• Por favor, verifique se o ficheiro de áudio está danificado, e tente reproduzir um outro ficheiro de áudio para confirmar. Se o ficheiro de áudio estiver danificado, isto pode provocar grande ruído ou ruído estático.

1.9 Distorção de cor de vídeo ou de visualização de imagem

• Prima o botão "RESET" no topo do aparelho para resolver este problema.

- 1.10Não consegue copiar ficheiros
- · Por favor, verifique se o aparelho está correctamente ligado ao computador.
- Por favor, verifique se o espaço em memória está cheio.
- Por favor, verifique se o cabo USB está danificado.
- 1.11 Outros problemas

• Por favor, siga os passos abaixo para solucionar os outros problemas antes de nos devolver o MID/Tablet PC:

• Passo 1: Prima o botão "RESET" no topo do dispositivo, depois verifique se a função funciona correctamente;

• Passo 2: Actualize o firmware do PC e reinicie o aparelho e depois verifique se a função funciona correctamente.

### Especificaçõest

Por favor, visite www.denver-electronics.com para obter as informações do produto mais recentes. Design, especificações e o manual estão sujeitos a alterações sem aviso prévio.

| RAM                  | 512 DDR3                                                                  |
|----------------------|---------------------------------------------------------------------------|
| Armazenamento        | 8GB flash incorporado; ranhura para cartão micro SD (máx. suportado 32GB) |
| Visor                | LCD TFT 9"(800x480), Ecrã táctil capacitivo                               |
| Ligação à rede Wi-Fi | IEEE 802.11 b/g/n                                                         |
| Saída de Áudio       | Auscultadores 3,5mm                                                       |
| PC Interface         | USB 2.0 alta velocidade                                                   |
| Características      | Microfone incorporado<br>Adicionais Câmara (0.3MP)<br>Altifalante 1.5W    |
| Sistema Operativo    | Android™ 4.1                                                              |
| Alimentação          | Bateria de polímero de lítio recarregável<br>Adaptador (5VCC, 2A)         |

Equipamentos eléctricos e electrónicos, bem como as pilhas que os acompanham, contêm materiais, componentes e substâncias que podem ser perigosos à sua saúde e ao meio ambiente, caso o lixo (equipamentos eléctricos e electrónicos jogados fora, incluindo pilhas) não seja eliminado correctamente.

Os equipamentos eléctricos e electrónicos, bem como as pilhas, vêm marcados com um símbolo composto de uma lixeira e um X, como mostrado abaixo. Este símbolo significa que equipamentos eléctricos e electrónicos, bem como pilhas, não devem ser jogados fora junto com o lixo doméstico, mas separadamente.

Como o utilizador final, é importante que envie suas pilhas usadas a uma unidade de reciclagem adequada. Assim, certamente as pilhas serão recicladas de acordo com a legislação e o meio ambiente não será prejudicado.

Toda cidade possui pontos de colecta específicos, onde equipamentos eléctricos e electrónicos, bem como pilhas, podem ser enviados gratuitamente a estações de reciclagem e outros sítios de colecta ou buscados em sua própria casa. O departamento técnico de sua cidade disponibiliza informações adicionais quanto a isto.

Importador: DENVER ELECTRONICS A/S Stavneagervej 22 DK-8250 EGAA DINAMARCA

TODOS OS DIREITOS RESERVADOS, COPYRIGHT DENVER ELECTRONICS A/S

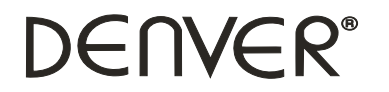

www.denver-electronics.com

## **(E )**

Por la presente, Inter Sales A/S, declara que esta tablet DENVER TAC-90012 cumple con los requisitos esenciales y con otras provisiones relevantes de la directiva europea 1999/5/CE. Puede conseguir una copia de la Declaración de Conformidad en Inter Sales A/S Stavneagervej 22 DK-8250 Egaa Dinamarca